# 研修管理システム「manaable(マナブル)」 ~「事業所申込み」の流れ~

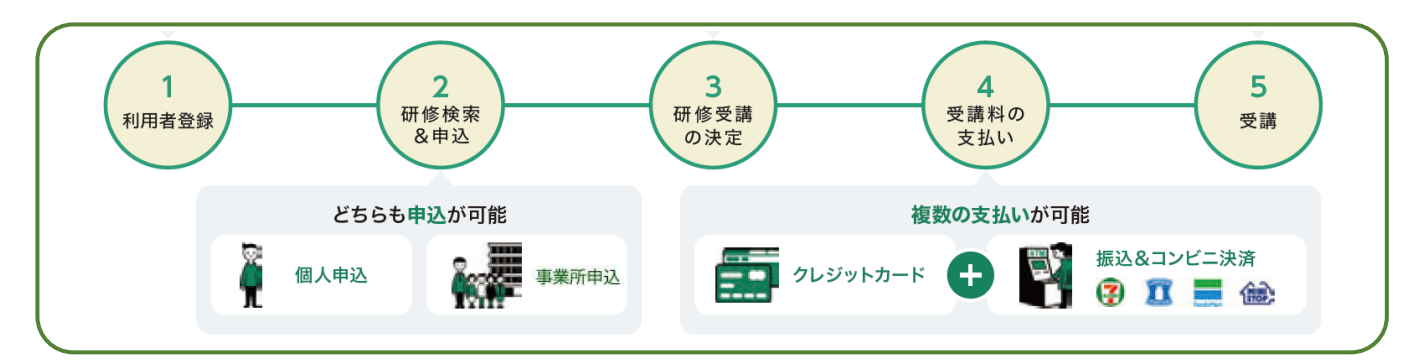

#### ■事業所の代表者を設定すると・・・

\*事業所単位での申込み、事業所支払いが可能です。 事業所支払いの場合は、請求書、領収書の宛名が「事業所名」となります。 \*代表者が他の職員の利用者登録を行うことができます。

通常、登録には個別のメールアドレスが必要ですが、代表者が職員を登録する場合は、

架空のメールアドレスで登録が可能です。(通知メールは届きません。)

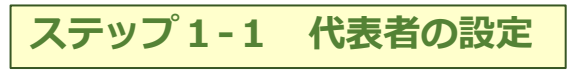

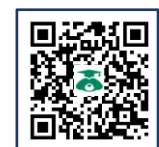

https://hacsw.manaable.com/signup

※代表者は、事業所で1名のみ設定可能です。

#### ① 代表者のmanaableへの利用者登録

(代表者がすでにmanaableに利用者登録している場合は ②に進んでください。)

上記URLかQRコードより、利用者登録してください。 ※その際、「新規登録」画面の一番下に「事業所選択」 タブがありますが、ここでは<u>事業所選択はしない</u>で、 「内容確認画面へ」をクリックして、次へ進みます。

#### ② 事業所の登録

ログインして、「個人設定」の画面に進んでください。 一番下の「事業所情報」の「+事業所を追加」をクリックし、 「事業所名」「ID(任意の英数字)」を入力してください。

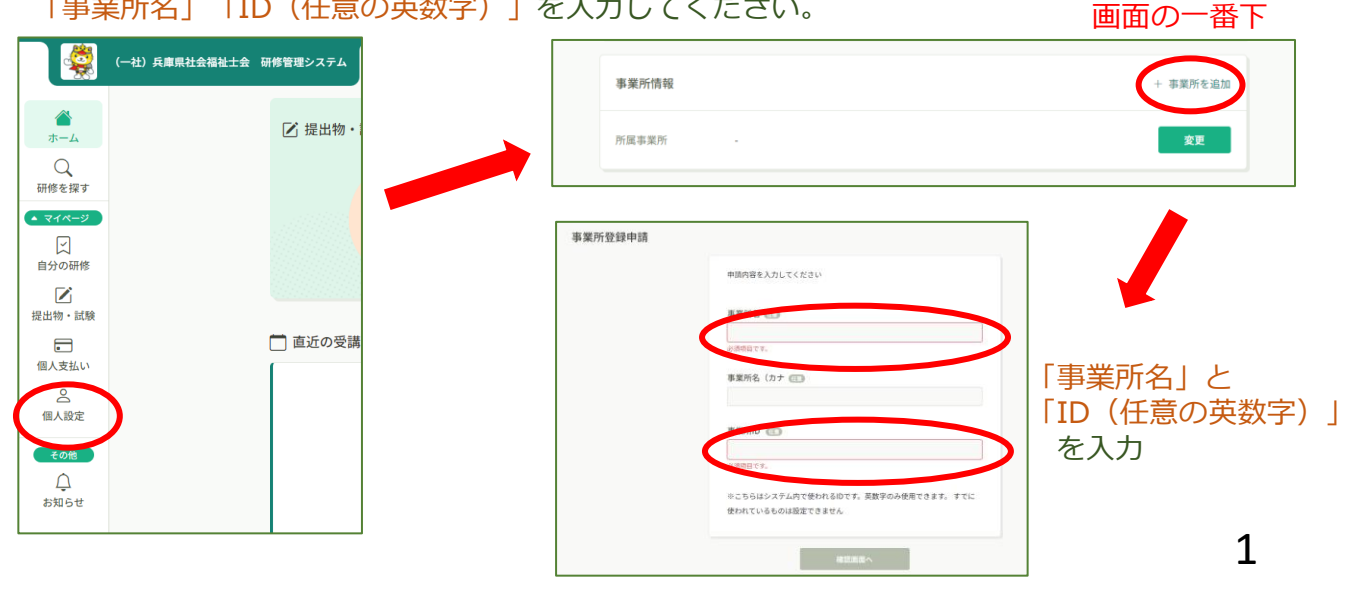

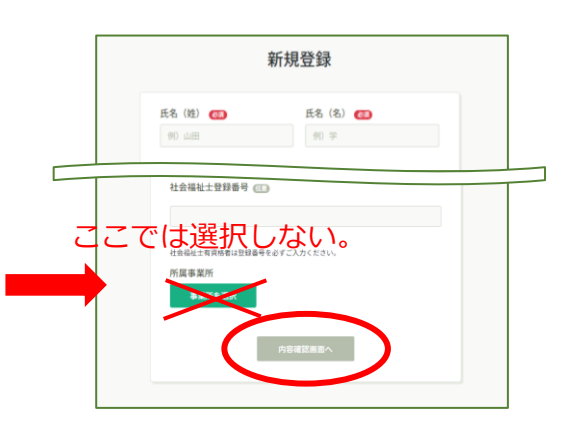

### ステップ1-2 職員のmanaable登録

※代表者が職員の研修申込みをする場合、事前に職員のmanaable利用者登録が必要です。

#### ① 職員が個人でmanaableへ利用者登録する場合

\*「ステップ1」で代表者が事業所登録をした後に手続き可能です。

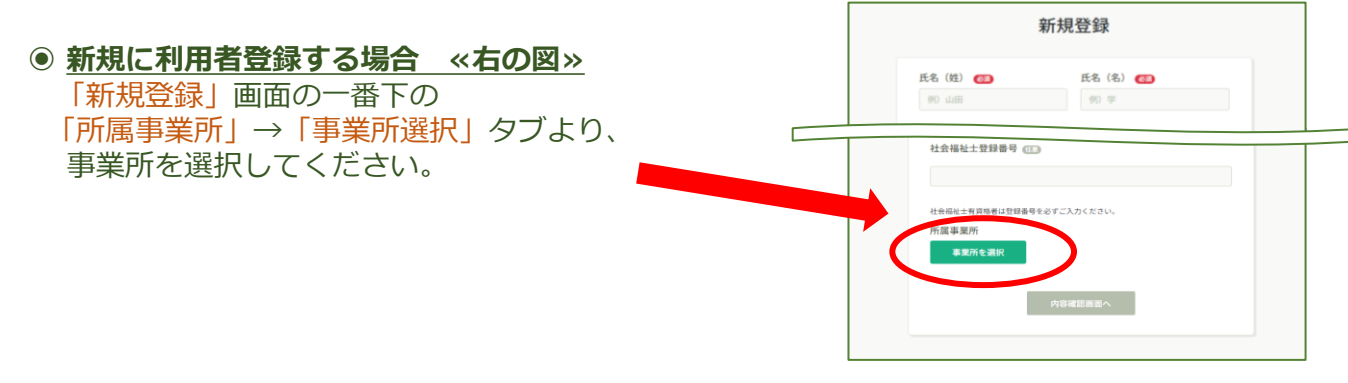

#### ● <u>すでに利用者登録している場合 《下の図》</u>

ログインして 1 「個人設定」の画面に進み、一番下の「事業所情報」の2 「変更」をクリック して、3 「事業所を選択」から、事業所を選択してください。

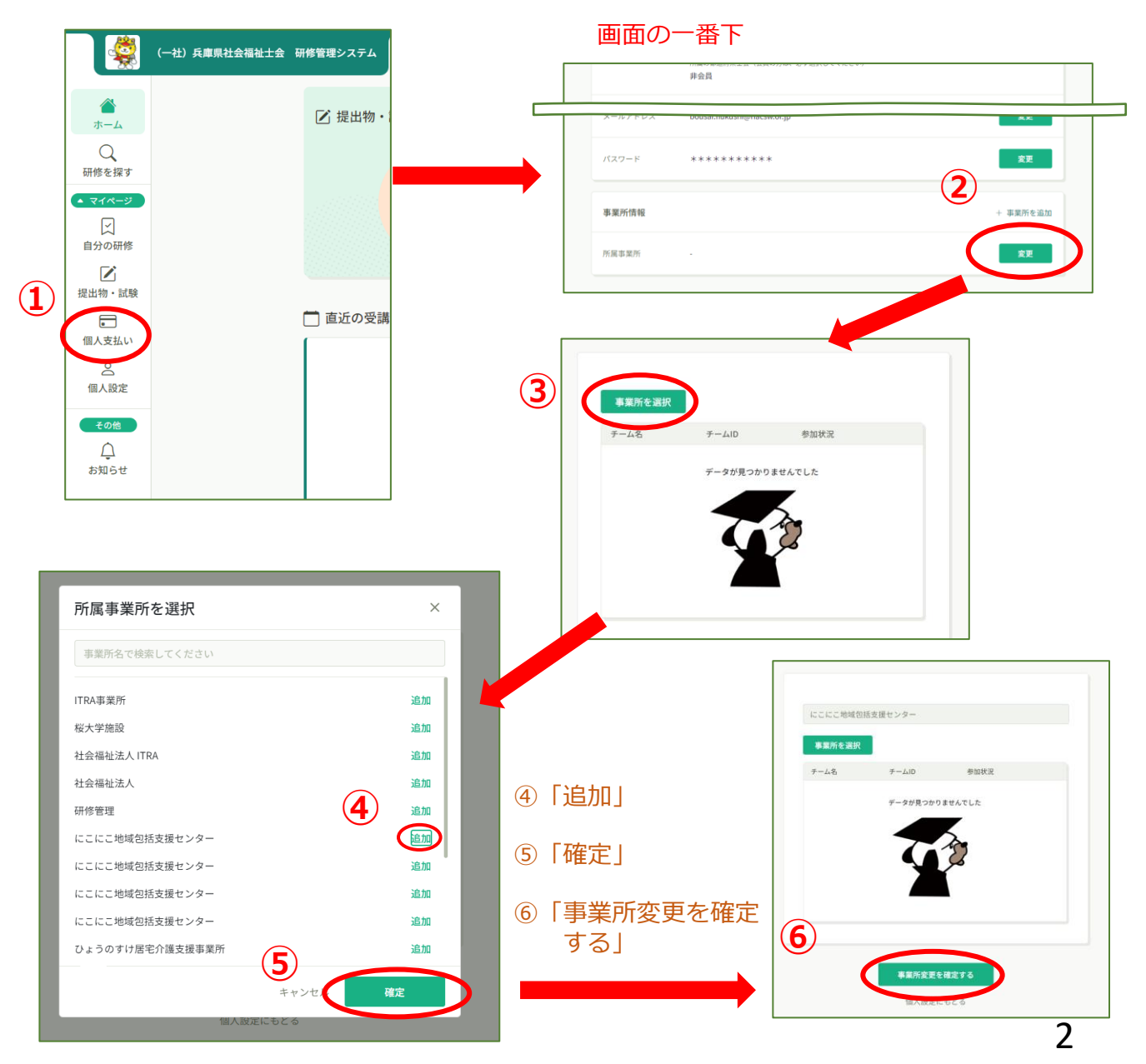

#### 2 代表者が職員の利用者登録する場合

①「事業所設定」画面で、②事業所名をクリックして、

③「メンバー」の「+新規登録」から、職員を④新規登録してください。

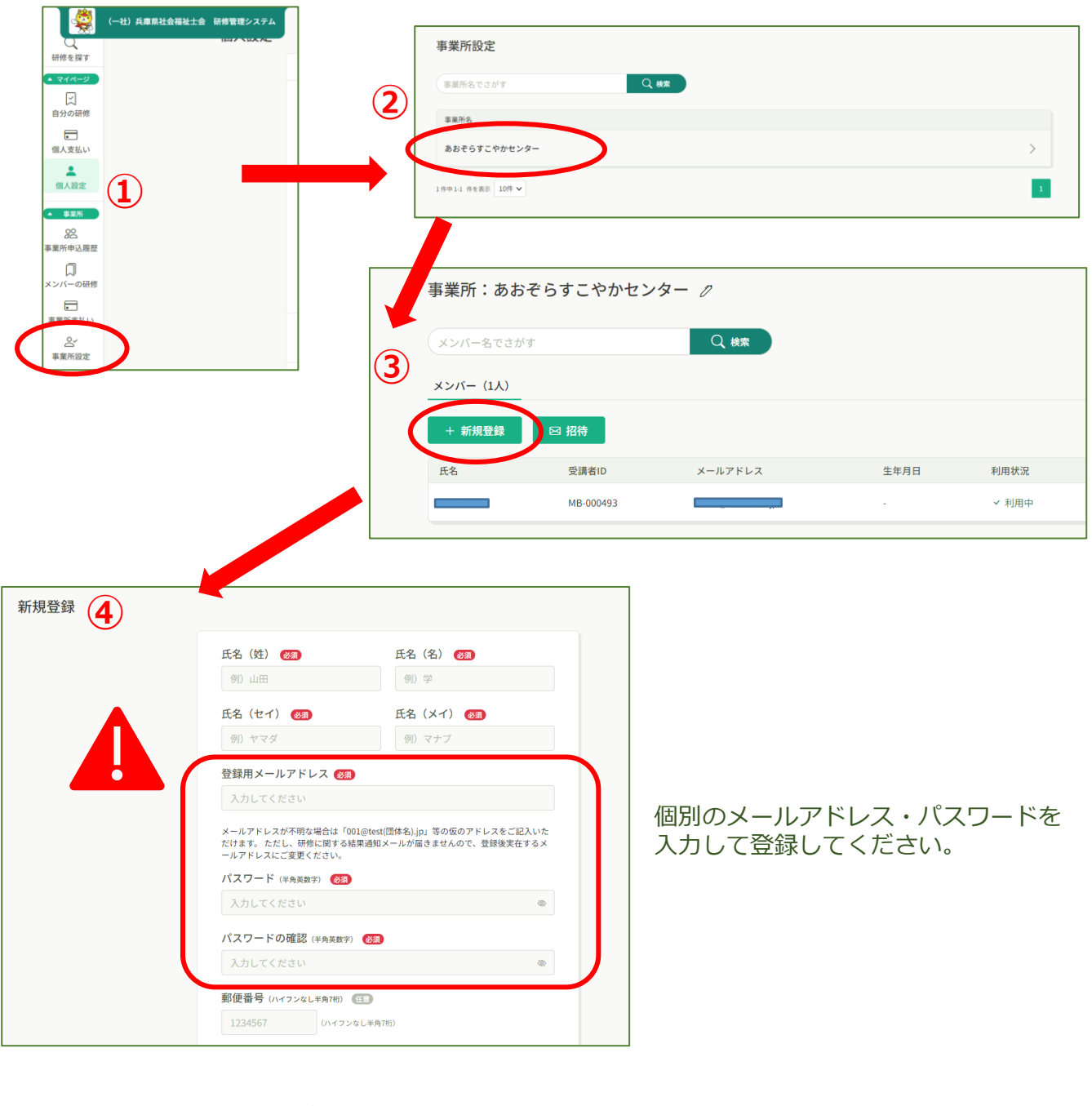

※個別のメールアドレスがない場合は 架空のアドレスでも登録可能です。 (例) 001@test.事業所名.jp

※ただし、お一人ずつ、
 <u>別のメールアドレスでの登録が必要</u>です。
 ・Aさん 001@test.事業所名.jp
 ・Bさん 002@test.事業所名.jp

各職員は、 設定したメールアドレスとパスワードで ログインします。 \*個人設定からアドレス変更は可能です。

※架空のメールアドレスの場合、通知メールは届きません。

※パスワードは共通のものでも設定できます。

ステップ2 研修を探す&申込み

ログインして、「<br/>

ログインして、「<br/>

研修を探す」から、当該研修を選択して申込んでください。

※事業所申込み(事業所支払い)の場合は、

「事業所として申し込む場合はこちら」または、

「研修を申し込む」⇒「申込者:事業所として申し込む」から申し込んでください。 (代表者以外には、「事業所としての申し込む場合はこちら」は表示されません。)

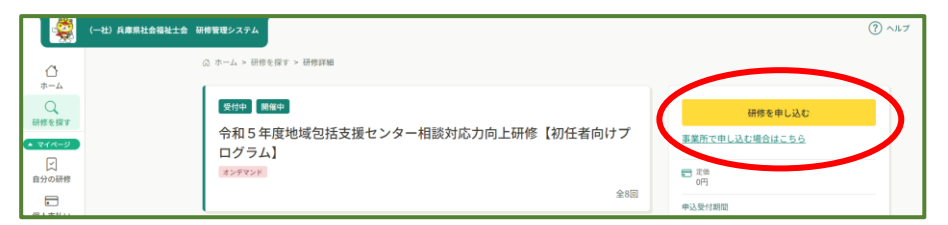

### ステップ3 受講の決定

選考研修と先着研修で申込後の流れが異なります。

●選考:事務局側で受講対象者かどうか確認し、受講の可否を決定します。

●先着:先着順で受講を決定します。

※いずれも、受講可能になれば通知メールが届きます。

(架空のメールアドレスの方が受講申込者の場合、通知メールは届きませんので、 manaableにログインしてご確認ください。)

ステップ4 受講料の支払い ※いずれの支払い方法でも手数料はかかりません。

個人支払、または事業所支払から、支払手続きに進んでください。 ※<u>請求書、領収書は、事業所支払の場合のみ、宛名が事業所名</u>となります。 クレジットカード、コンビニ決済、銀行振込(バーチャルロ座) から選択できます。

【コンビニ払いの場合】

・支払手続画面でメールアドレスを入力する欄があります。
 「任意」マークがついていますが、メールアドレスを入力していただくと
 コンビニでの支払番号がメール通知されますので、メールアドレスの入力をお勧めします。
 ※支払期限は、支払方法選択後14日です。

#### 【銀行振込の場合】

- ・支払手続画面で表示される振込先情報は、利用者や研修によって毎回異なります。 必ず表示画面を保存してください。(<u>Δ振込先情報はメールでは送信されません</u>)
- ・振込先の口座名義は<mark>「GMO-PG ヒョウゴケンシャカイフクシシカイ」</mark>になります。
- ・振込者名義は、受講者名または事業所名を入力してください。 ※振込期限は、**支払方法選択後14日+猶予期間12日**です。

## ステップ5 受講

「自分の研修」 ⇒ 該当する研修を選んでください。 ● オンデマンド研修:「受講」をクリックすると、動画が再生されます。 ●ライブ配信研修:「出席」をクリックすると、Zoomが立ち上がります。 ●集合研修:研修日時に会場で受講します。 ※課題や試験、アンケートがある場合は、「提出物・試験」 をご確認ください。

操作に困ったときは、画面右上の「ヘルプ」をご参照ください。